# Recueils nationaux d'indicateurs de processus à partir des données du dossier patient

Méthode et outils

Ο

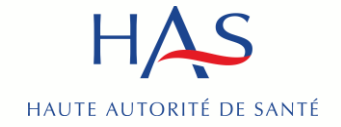

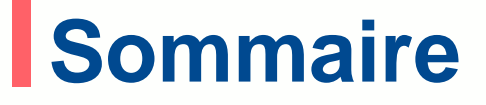

- 1. <u>Vue d'ensemble du dispositif national de recueil</u>
- 2. Les étapes du recueil
- 3. Comment accéder à la plate-forme QUALHAS ?
- 4. Les résultats
- 5. Le recueil « Hors protocole »

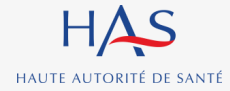

# Vue d'ensemble du dispositif national de recueil

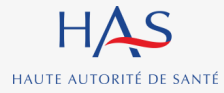

Recueils nationaux d'indicateurs de processus à partir des données du dossier patient

# Modification du processus en 2024

Le tirage au sort des dossiers à analyser dans le cadre du recueil des indicateurs de qualité et de sécurité des soins (IQSS) a été simplifié au début de l'année.

Cette évolution a un impact sur la manière dont les établissements identifient les dossiers à auditer.

| Changements                                                                                            | Avant                                                                                           | A partir de 2024                                                                                                    |
|----------------------------------------------------------------------------------------------------|-------------------------------------------------------------------------------------------------|----------------------------------------------------------------------------------------------------|
| Un seul logiciel                                                                                       | Un logiciel LoTAS à télécharger<br>par thème                                                    | Un seul téléchargement à faire : celui du<br>logiciel ALICE pour tous les thèmes                                                    |
| Un tirage au sort centralisé                                                                           | Le tirage au sort des dossiers à<br>auditer était réalisé par<br>l'établissement                | L'établissement ne fait plus le tirage au sort : il<br>est fait par l'ATIH sur le PMSI national                                     |
| La liste des séjours tirés au sort et à<br>auditer est directement intégrée dans<br>QualHAS par l'ATIH | L'établissement transmettait à<br>QualHAS la liste des séjours tirés<br>aux sort                | L'établissement ne transmet plus la liste des<br>séjours sélectionnés.<br>Elle est implémentée par l'ATIH dans QualHAS              |
| Le logiciel ALICE sert uniquement à<br>identifier le dossier à auditer                                 | Chaque LoTAS permettait de<br>retrouver l'identité du patient<br>associée aux séjours concernés | ALICE édite un fichier contenant des<br>informations permettant d'identifier le séjour.<br>Il reste ensuite à identifier le patient |

## Le logiciel ALICE est téléchargeable dans l'espace de téléchargement de l'ATIH

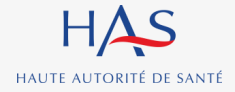

# Cadre réglementaire

## Les modifications présentées s'ajoutent à d'autres mesures :

 Par exemple : la double authentification pour accéder à QualHAS, permettant au recueil d'être réalisé conformément aux exigences du Règlement Général sur la Protection des Données (RGPD) et de la CNIL.

## Ce recueil fait l'objet d'une autorisation spécifique :

 <u>Autorisation CNIL n°919419v1 obtenue le 20 février 2023</u> pour les recueils d'indicateurs prévus pour la période 2023-2025, dispensant les établissements d'une déclaration individuelle dès lors que ceux-ci s'inscrivent dans le respect de la confidentialité et de la sécurité des données.

Pour plus d'informations : cf. Notice d'information collective à destination des patients - Recueil des indicateurs de qualité et de sécurité des soins à partir du dossier patient et du PMSI - février 2023

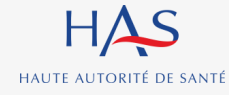

# Le recueil à partir des dossiers des patients

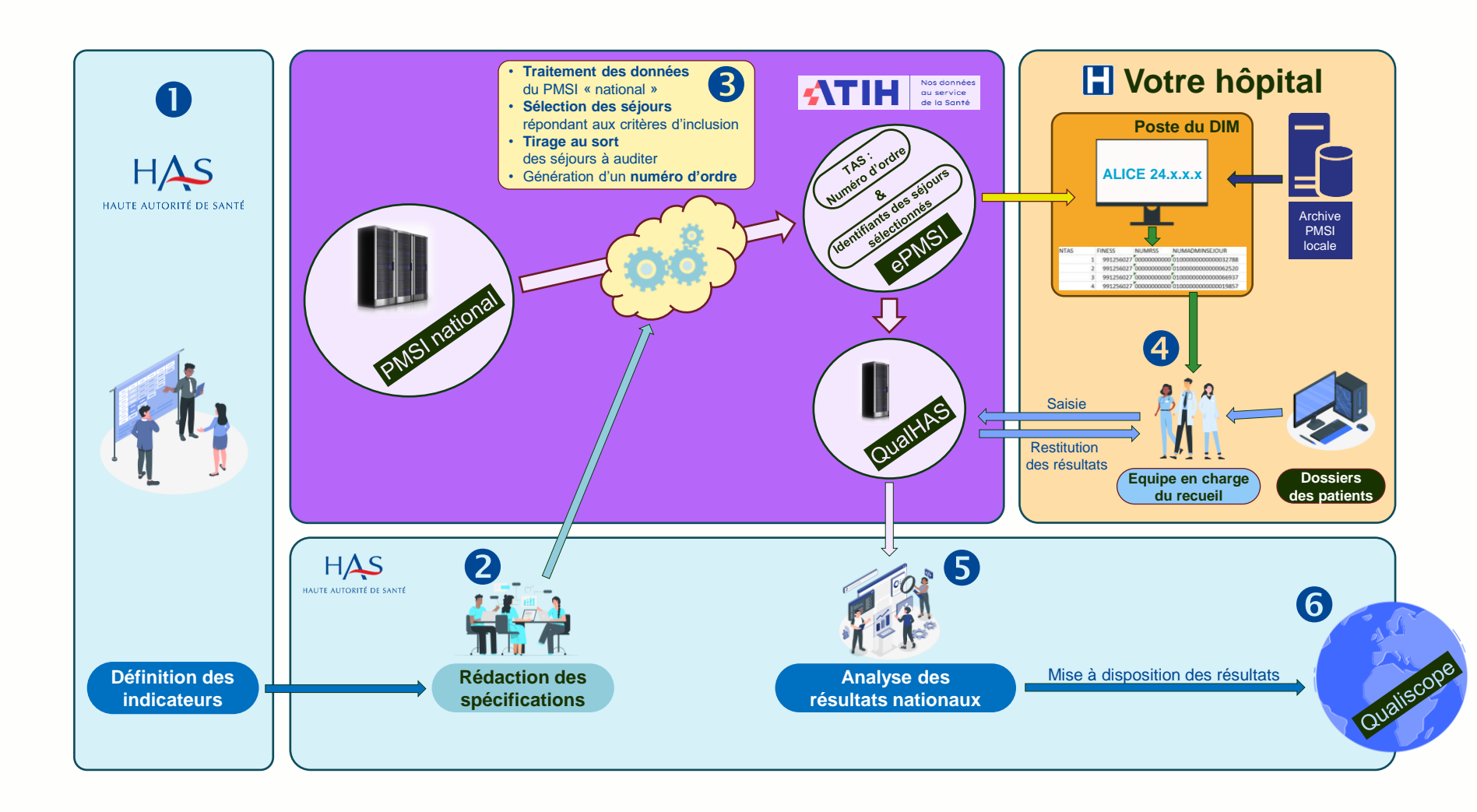

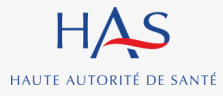

# PLAte-forme de GEstion des utilisateurs (PLAGE)

## Un compte Pasrel est nécessaire pour :

- télécharger le logiciel ALICE ;
- utiliser le logiciel ALICE ;
- accéder à la plateforme QUALHAS.

L'accès aux différentes plateformes est limité en fonction des profils et des habilitations associés à chaque compte Pasrel ;

PLAGE est la plateforme permettant de gérer les comptes Pasrel ;

Le mode d'emploi et les tutoriels élaborés par l'ATIH sont disponibles à cette adresse : <u>https://atih.atlassian.net/wiki/spaces/PUBLIC/pages/2979692685/Plage/</u>

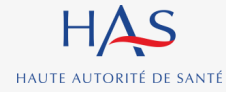

# Les profils et les rôles dans QualHAS

| Profil                                                                     | Rôle                                                        | Accès aux résultats |
|----------------------------------------------------------------------------|-------------------------------------------------------------|---------------------|
| Administrateur principal<br>d'établissement (ou<br>administrateur désigné) | Gérer les utilisateurs et les rôles                         | ×                   |
| Gestionnaire de fichier                                                    | Non utilisé                                                 | ×                   |
| Opérateur de saisie                                                        | Saisir les données dans les formulaires                     | ×                   |
| Valideur                                                                   | Valider temporairement la saisie                            | $\checkmark$        |
| Superviseur                                                                | Valider les saisies et la transmission des données à la HAS | $\checkmark$        |
| Lecteur                                                                    | Visualiser les résultats                                    | $\checkmark$        |

**Cumul des profils :** dans chaque établissement, **une même personne** peut avoir **plusieurs profils** dans le domaine QUALHAS.

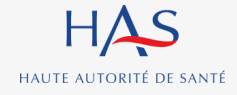

# Affichage Local des Informations de Correspondance des Établissements (ALICE)

Le logiciel d'ALICE remplace tous les logiciels LOTAS utilisés jusqu'en 2023 pour les mesures ;

La liste des séjours répondant aux critères d'inclusion de l'indicateur est désormais réalisée, pour tous les thèmes concernés, par l'ATIH à partir des données PMSI nationales ;

Il n'y a plus qu'**une seule étape** pour tirer au sort et transmettre les données issues du tirage au sort sur QUALHAS :

- les séjours retenus sont directement affichés dans QualHAS et les formulaires de chaque séjour sont activés.
- ces séjours portent un numéro d'ordre et aucune information ne permet alors d'identifier le séjour.

ALICE génère les données de correspondance permettant d'apparier l'identifiant d'un séjour sélectionné de la base nationale PMSI avec les données conservées localement par l'établissement.

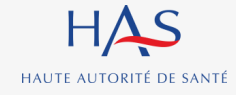

# 2 Les étapes du recueil

0

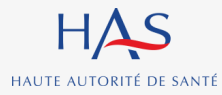

Recueils nationaux d'indicateurs de processus à partir des données du dossier patient

10

# Description des étapes du recueil

En amont, <u>sans intervention de l'établissement</u>, les séjours à auditer ont été tirés au sort par l'ATIH parmi ceux répondant aux critères d'inclusion définis par la HAS. Les caractéristiques PMSI des séjours sélectionnés ont été incluses dans QualHAS avant le début de la campagne.

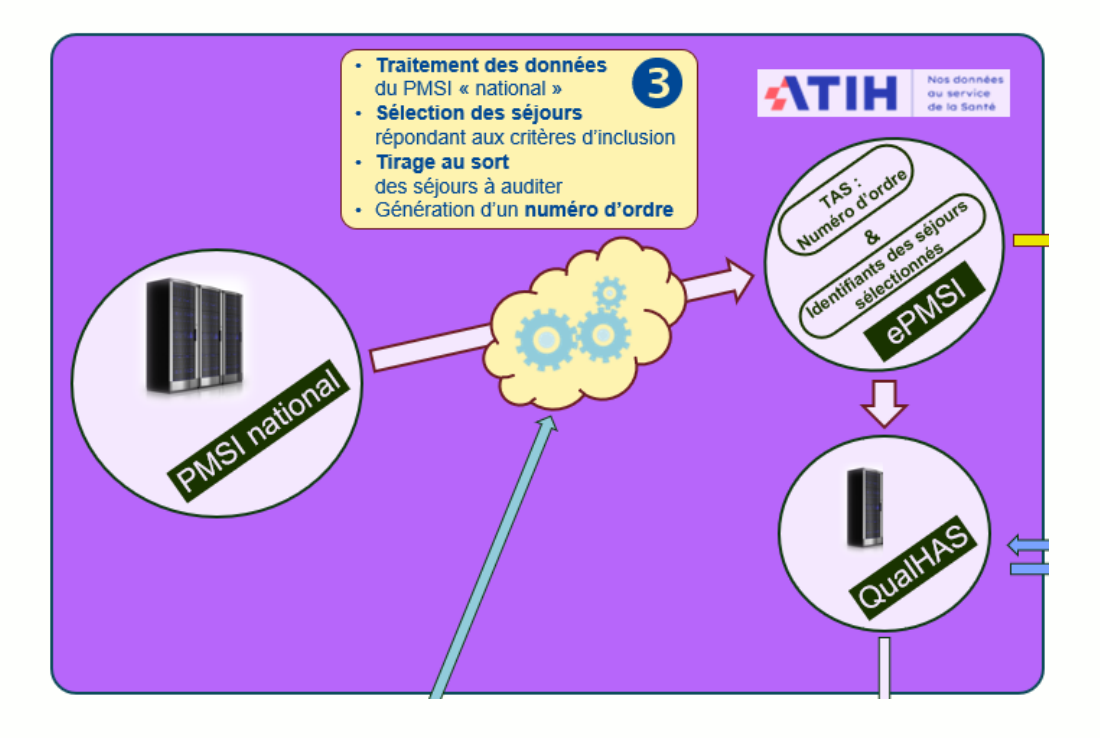

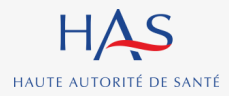

# **Description des étapes du recueil (2)**

A partir du début de la campagne, le logiciel ALICE permet d'apparier les identifiants des séjours tirés au sort et ceux conservés dans les archives locales de l'établissement ; une liste de correspondance entre le numéro de tirage au sort du séjour figurant dans QualHAS et les identifiants locaux du séjour est produite et permet de retrouver chaque dossier.

Le dossier du patient peut alors être audité par l'équipe en charge du recueil, qui renseigne les informations demandées dans QualHAS.

Dès la fin du recueil, les résultats peuvent être récupérés par l'établissement.

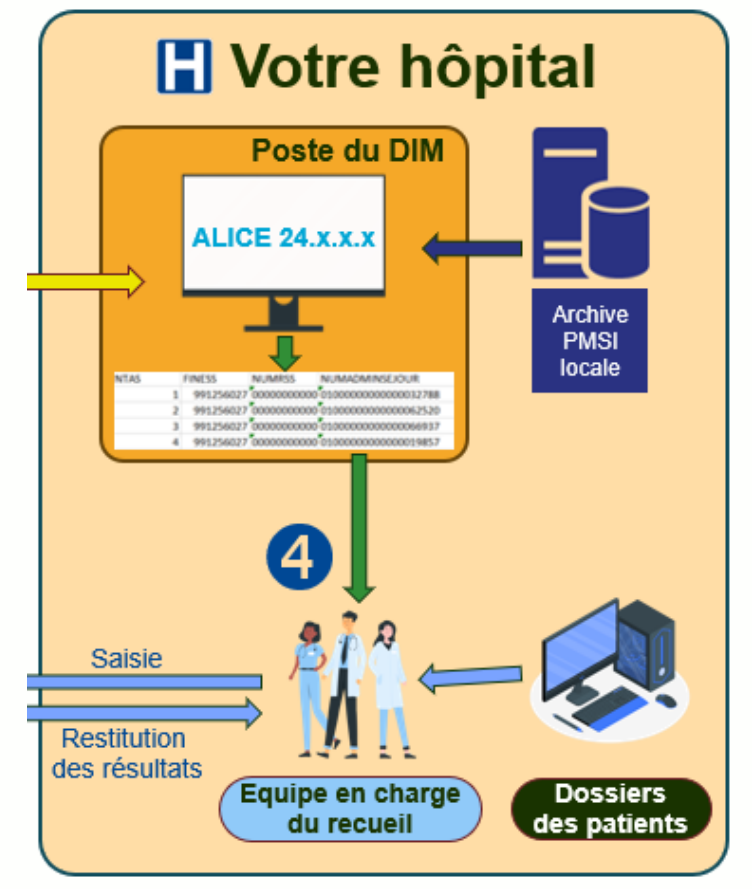

Pour en savoir plus : Cf. Diaporama « Gestion du projet au sein de l'établissement »

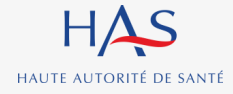

# Description des étapes du recueil

## Etape

| 1 | Téléchargement d'ALICE<br>Génération des données de correspondance<br>Identification des patients concernés afin de consulter leurs<br>dossiers | Profil : <b>Gestionnaire de fichier</b><br>ePMSI |
|---|----------------------------------------------------------------------------------------------------|--------------------------------------------------|
| 2 | Mobilisation dossiers patients                                                                                                    | Archives / secrétariats médicaux                 |
| 3 | Analyse dossiers patients et saisie des données sur la plateforme QualHAS                                                                       | Profil : <b>Opérateur de saisie</b><br>QualHAS   |
| 4 | Validation <b>provisoire</b> du thème → Résultats individuels visibles pour l'ES et base de données récupérée sous Excel                        | Profil : <b>Valideur</b><br>QualHAS              |
| 5 | Validation <b>définitive</b> du thème et transmission à la HAS (action irréversible*) → Résultats visibles par la HAS                           | Profil : <b>Superviseur</b><br>QualHAS           |
|   | Clôture de l'enquête par la HAS → Génération des                                                                                                | résultats comparatifs                            |
|   |                                                                                                    |                                                  |

6

Lecture des résultats individuels et comparatifs

Profils : Lecteur / Valideur ou Superviseur QualHAS

Ressources

\* Seule la HAS peut « dévalider » un recueil, sur demande motivée de l'établissement et uniquement avant la clôture de la campagne.

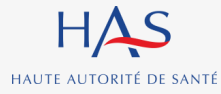

Recueils nationaux d'indicateurs de processus à partir des données du dossier patient

# Spécificité du recueil sur le dossier du patient

## Il s'agit d'un recueil rétrospectif :

- l'analyse porte sur des dossiers de l'année N-1 tirés au sort.

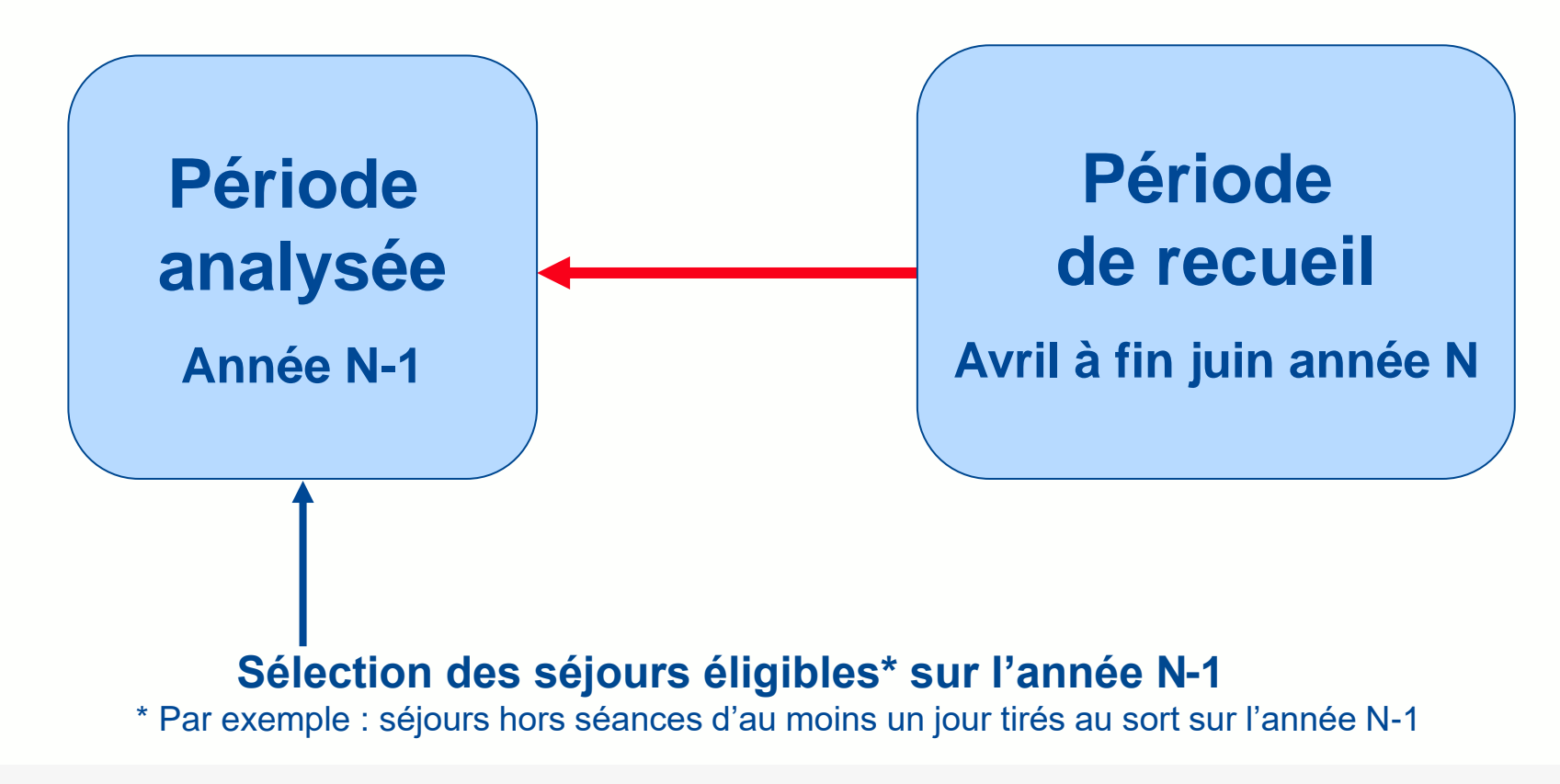

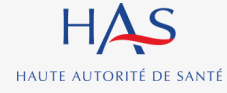

Recueils nationaux d'indicateurs de processus à partir des données du dossier patient

## Comment accéder à la plate-forme QUALHAS ?

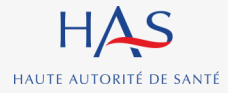

Recueils nationaux d'indicateurs de processus à partir des données du dossier patient

# Deux modalités de participation

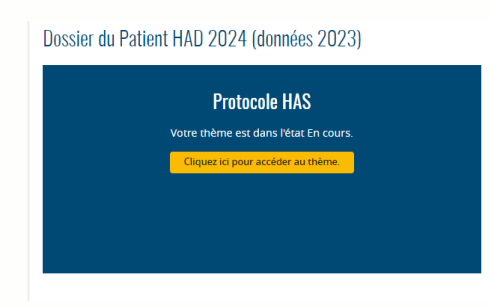

## Recueil en « protocole »

- Obligatoire pour les établissements qui sont en recueil obligatoire
- Facultatif pour les établissements qui sont en recueil facultatif

La HAS voit les résultats Utilisation notamment lors de la certification

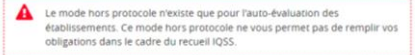

|           |                 | Date de création | Nor dossiers | Suppression |
|-----------|-----------------|------------------|--------------|-------------|
| Vierge    | TDS AP-HP       | 18/01/2024       | 90           |             |
| Renseigné | HP - 18/01/2024 | 18/01/2024       | - 8          | ×           |
| Vierge    | HP - 19/01/2024 | 19/01/2024       |              | ×           |
| Renselgné | HP - 19/01/2024 | 19/01/2024       | - 1          | ×           |

## Recueil en « hors protocole »

- Accessible à tous les établissements

Cf. partie 5 : Le recueil « Hors Protocole »

Invisible pour la HAS Visible uniquement pour l'établissement

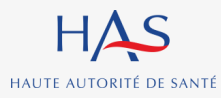

# Accès à la plateforme de saisie QUALHAS (1)

## Accès à la plate-forme QUALHAS : https://qualhas.atih.sante.fr/

**1. Saisie de l'identifiant PLAGE et du mot de passe pour accéder à la page d'accueil** (lien : <u>https://connect-pasrel.atih.sante.fr/cas/login?service=https%3A%2F%2Fqualhas.atih.sante.fr%2Fqualhas%2Fcas%2Flogin\_cas.do</u>

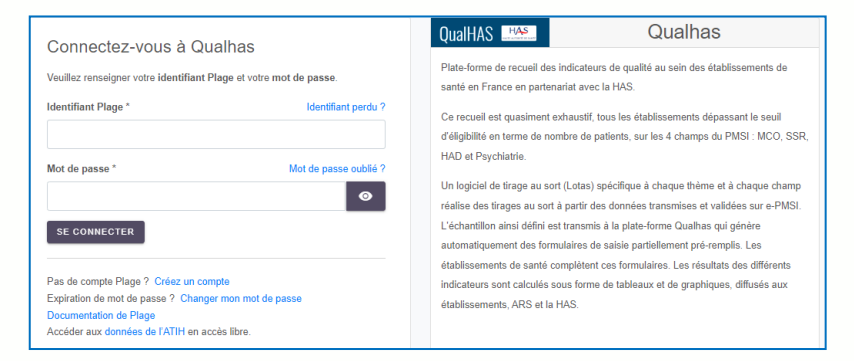

#### 2. Saisie d'un code d'accès (lien : https://connect-

pasrel.atih.sante.fr/cas/login?service=https%3A%2F%2Fqualhas.atih.sante.fr%2Fqualhas%2Fcas%2Flogin\_cas.do)

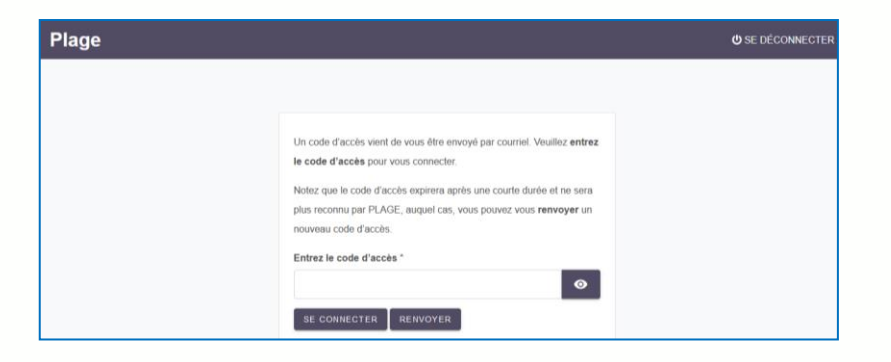

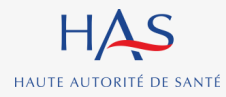

Recueils nationaux d'indicateurs de processus à partir des données du dossier patient

# Accès à la plateforme de saisie QUALHAS (2)

## Accès à la page d'accueil avec tous les thèmes

#### FINESS ES 1 / Champ MCO 4 thème(s) - Champ SSR 1 thème(s) - Champ HAD 1 thème(s) - Champ PSY 2 thème(s) - Tous secteurs d'activité confondus 1 thème(s) - Tous secteurs d'activité confondus 1 thème(s) -

#### Champ MCO

Dossier du Patient MCO 2021 (données 2019) - Optionnel (Statut: Facultatif, Etat: Non transmis)

Parcours du patient en chirurgie ambulatoire (données 2019) (Statut: Facultatif, Etat: En cours)

Bonnes pratiques de précautions complémentaires contact MCO 2021 (données 2019) - Optionnel (Statut: Facultatif, Etat: Validation provisoire)

Taux de patients ayant une prescription d'antibiothérapie de 7 jours ou moins pour infection respiratoire basse MCO 2021 (données 2019) - Optionnel (Statut: Facultatif, Etat: En cours)

#### Tous secteurs d'activité confondus

Expérimentation: suivi de la vaccination antigrippale du personnel hospitalier (Statut: Facultatif, Etat: Renseigné)

#### Champ SSR

Dossier du Patient SSR 2021 (données 2019) - Optionnel (Statut: Facultatif, Etat: Validé et transmis à la HAS)

#### Champ HAD

Dossier du Patient HAD 2021 (données 2019) - Optionnel (Statut: Facultatif, Etat: Non transmis)

#### Champ PSY

« Somatique » et « Coordination » - Hospitalisation à temps plein (données 2019) (Statut: Facultatif, Etat: Vierge)

« Somatique » et « Coordination » - Ambulatoire (données 2019) (Statut: Facultatif, Etat: Vierge)

#### Tous secteurs d'activité confondus

Indicateur de consommation des solutions hydroalcooliques (données 2019) (Statut: Facultatif, Etat: Validé et transmis à la HAS)

# Pour une campagne donnée, cliquer sur le lien présentant le thème pour accéder aux questionnaires

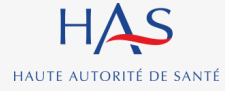

# Les marqueurs d'avancement d'un thème

## Trois états jalonnent l'avancement du recueil pour un thème donné :

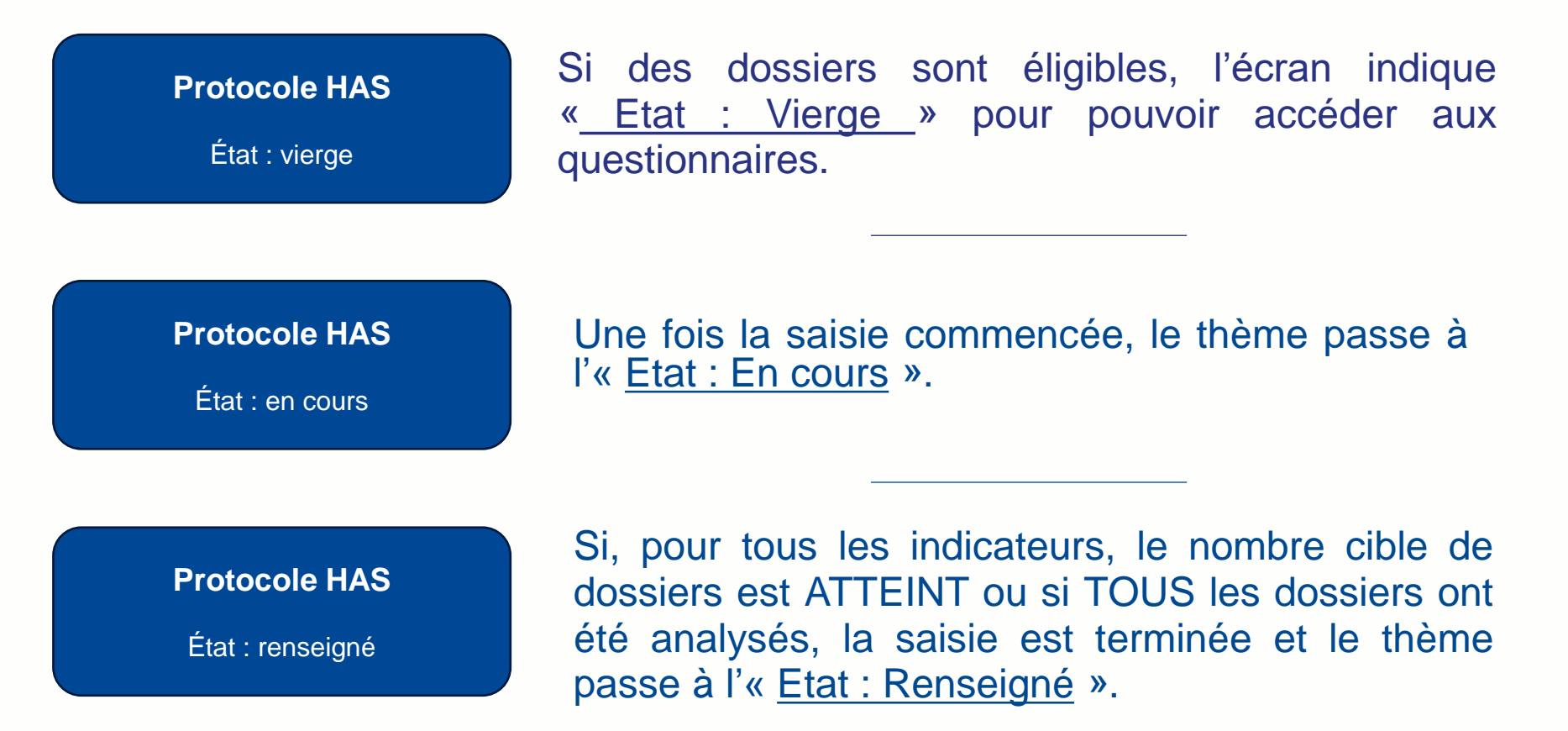

Remarque : Il n'y a plus d'« Etat non Transmis » ⇒ passage directement à l' « Etat vierge »

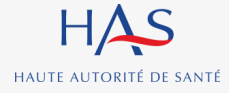

## Changement d'« état » d'un thème (1)

Passage de l'état « Renseigné » à l'état « validation provisoire »

| Source                     | Recueil protocole HAS obligatoire                                                   |                                  |
|----------------------------|-------------------------------------------------------------------------------------|----------------------------------|
| Données 2017               | Oui                                                                                 |                                  |
| Etat du thème              | Superviseurs de l'établissement                                                     |                                  |
| Renseigné                  | Rachida-Antoinette DUTEST (yann.abd-el-kader@atih.sante.fr) Mettre à jour sur PLAGE |                                  |
| Obtenir les résultats      |                                                                                     |                                  |
|                            | Etat du thème : « <u>Renseigné</u> »                                                | Cliquer our le lien              |
|                            |                                                                                     | « <u>Obtenir les résultats</u> » |
|                            | MCO 2018 Dession du Patient                                                         | aux résultats individuels        |
|                            |                                                                                     | d'un ES                          |
|                            | Voir les résultat ► Exporter ▼                                                      |                                  |
| Opération effectuée avec s | uccès Source                                                                        |                                  |
| Continuer                  | Données 2017                                                                        |                                  |
|                            | Etat du thème                                                                       |                                  |
|                            | Validation provisoire le 27 novembre 2017 à 15:45:17                                |                                  |
|                            |                                                                                     |                                  |
| Etat                       | du thème : « Validation provisoire »                                                |                                  |
|                            | ad theme . « validation provisoire »                                                |                                  |

N.B. : A l'état « Validation provisoire » et seul l'ES peut consulter ses résultats en cliquant sur « Obtenir les résultats »

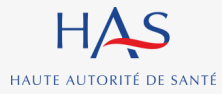

Recueils nationaux d'indicateurs de processus à partir des données du dossier patient

## Changement d'« état » d'un thème (2)

Retourner de l'état « validation provisoire » à l'état « Renseigné »

|                               | Source<br>Données 2017<br>Etat du thème<br>Validation provisoire le 27 novembre 2017 à 15:45:17                                                           |                                                                                                    |
|-------------------------------|----------------------------------------------------------------------------------------------------|----------------------------------------------------------------------------------------------------|
| E                             | Retourner à la saisie         Valider et transmettre à la HAS         Etat du thème : « Validation provisoire »         Recueil protocole HAS obligatoire | En cliquant sur le lien<br>« Retourner à la<br>saisie », le thème<br>repasse à l'état<br>« renseigné ». Il est<br>alors possible de |
| Données 2017<br>Etat du thème | Oui Superviseurs de l'établissement Rachida-Antoinette DUTEST (vann abd-el-kader@atib sante fr) Mettre à jour sur PLAGE                                   | modifier les saisies.                                                                                                    |

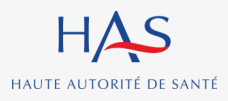

Recueils nationaux d'indicateurs de processus à partir des données du dossier patient

## Changement d'« état » d'un thème (3)

Passage de l'état « validation provisoire » à l'état « Validé et transmis à la HAS »

| Voir les résultats <b>Exporter ▼</b>                       |                         |
|------------------------------------------------------------|-------------------------|
|                                                            |                         |
| Source<br>Données 2017                                     |                         |
|                                                            |                         |
| Validation provisoire le 27 novembre 2017 à 15:45:17       |                         |
|                                                            |                         |
|                                                            | En cliquant sur la lion |
| Retourner à la saisie Valider et transmettre à la HAS      | « Valider et            |
| Etat du thème · « Validation provisoire »                  | transmettre à la        |
|                                                            | HAS », le thème         |
|                                                            | passe à l'état « Validé |
| Voir les résultats Exporter •                              | et transmis a la        |
|                                                            | plus possible de        |
| Source                                                     | modifier les saisies.   |
| Données 2017                                               |                         |
|                                                            |                         |
| Etat oll mome                                              |                         |
| Validé et transmis à la HAS le 27 novembre 2017 à 17:26:03 |                         |
|                                                            |                         |
| Etat du thème : « Validé et transmis à la HAS »            |                         |
|                                                            |                         |

N.B. : A l'état « Validé et transmis à la HAS », les résultats sont alors visibles par la HAS

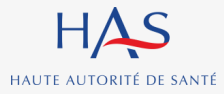

Recueils nationaux d'indicateurs de processus à partir des données du dossier patient

# Les marqueurs d'avancement des dossiers (1)

| Etat        | № de TAS                                                                                                    | Informations communes D                 | N DAN     |
|-------------|----------------------------------------------------------------------------------------------------|-----------------------------------------|-----------|
| •           | 1                                                                                                    | Renselgné                               | Renselgné |
| •           | 2                                                                                                    | Renselgné                               | Renselgné |
| •           | 3                                                                                                    | Renselgné                               | Renselgné |
| •           | 4                                                                                                    | Renselgné                               | Renselgné |
| •           | 5                                                                                                    | Renselgné                               |           |
| Le m        | odule de saisie des dossiers du protocole se présente sou                                                                                                    | s la forme d'un tableau. Exclu du thème | Exclu     |
| Chac     La | jue séjour tiré au sort constitue un Dossier Thème (DT) en ligne<br>première colonne indique l'état du dossier (cf légende des coul                                                                                               | :<br>eurs du tableau).                  | Renselgné |
| la 🔹 🖕      | deuxième colonne indique le N° de tirage au sort du dossier,                                                                                                    | Exclu du thème                          | Exclu     |
| • la        | <ul> <li>la troisième colonne précise si le dossier est vierge, en cours, renseigné ou exclu ; un lien<br/>permet de saisir les « informations communes » à tous les indicateurs d'un thème (pour<br/>chaque dossier),</li> </ul> |                                         | Renselgné |
| e ch        |                                                                                                    |                                         | Vide      |
|             |                                                                                                    | Vierge                                  | Vide      |
| •           | 12                                                                                                    | Vierge                                  | Vide      |
| •           | 13                                                                                                    | Vierge                                  | Vide      |
| •           | Etat vierge / en cours                                                                                                    | Vierge                                  | Vide      |
|             | Dossier non pertinent (liste de réserve)                                                                                                    | Vierge                                  | Vide      |
|             | Etat rangoigné (la caisia act complète)                                                                                                    | Vierge                                  | Vide      |
| •           | Etat renseigne (la saisle est complete)                                                                                                    | Vierge                                  | Vide      |
| •           | 18                                                                                                    | Réserve                                 | Réserve   |
| •           | 19                                                                                                    | Réserve                                 | Réserve   |
| •           | 20                                                                                                    | Réserve                                 | Réserve   |

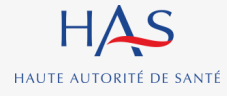

#### Recueils nationaux d'indicateurs de processus à partir des données du dossier patient

# Les marqueurs d'avancement des dossiers (2)

| Etat | N° de TAS            |                                                                         | Informations communes DAN | DAN       |
|------|----------------------|-------------------------------------------------------------------------|---------------------------|-----------|
| •    | 1                    |                                                                         | Renselgné                 | Renselgné |
| •    | 2                    | • Au départ le dossier est dans un                                      | Renselgné                 | Renselgné |
| •    | 3                    | état « vierge » pour les informations                                   | Renselgné                 | Renselgné |
| •    | 4                    | communes et « vide » pour les                                           | Renselgné                 | Renselgné |
| •    | 5                    | <ul> <li>Ensuite. le dossier passe à l'état</li> </ul>                  | Renselgné                 | Renselgné |
| ٠    | 6                    | « En cours » lorsque les réponses                                       | Exclu du thème            | Exclu     |
| ٠    | 7                    | sont saisies et <u>enregistrées</u> (pour                               | Renselgné                 | Renselgné |
| ٠    | 8                    | il suffit de cliquer sur le bouton                                      | Exclu du thème            | Exclu     |
| •    | 9                    | « Enregistrer »).                                                       | Renselgné                 | Renselgné |
| •    | 10                   | Enfin, une fois toutes les reponses     des indicateurs et de la partie | Vierge                    | Vide      |
| •    | 11                   | commune saisies, le dossier passe à                                     | Vierge                    | Vide      |
| •    | 12                   | l'état « <b>Renseigné</b> » (état final).                               | Vierge                    | Vide      |
| •    | 13                   |                                                                         | Vierge                    | Vide      |
| •    | 14                   | /                                                                       | Vierge                    | Vide      |
| •    | 15                   | /                                                                       | Vierge                    | Vide      |
| •    | 16                   | Pour accéder à la saisie des données,                                   | Vierge                    | Vide      |
| • En | bas du tableau, un   | (informations communes) et dans les                                     | Vierge                    | Vide      |
| con  | npteur indique le 18 | cases à l'état « vide » (indicateurs)                                   | Réserve                   | Réserve   |
| non  | 19                   |                                                                         | Réserve                   | Réserve   |
| •    | 20                   |                                                                         | Réserve                   | Réserve   |

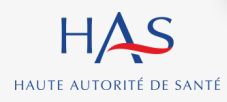

#### Recueils nationaux d'indicateurs de processus à partir des données du dossier patient

# Fin du recueil

Une fois les résultats contrôlés, les étapes suivantes sont :

- Sauvegarder la base de données
- Enregistrer les résultats sous format pdf

En « Hors-protocole », pas d'obligation de remplir tous les indicateurs dans un thème

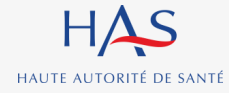

## Accès aux outils et assistance en ligne lors du recueil

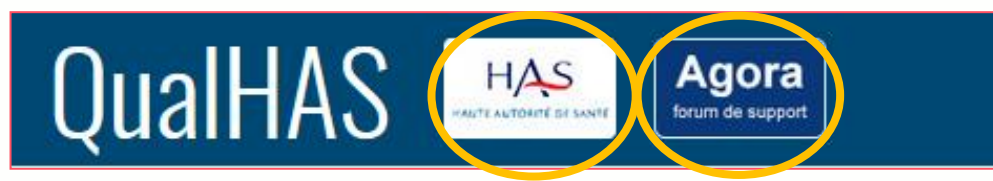

Le site de la HAS et la boite de dialogue AGORA sont accessibles depuis la plate-forme QUALHAS

## Accès au site de la HAS :

Il existe un lien d'accès sur le site de la HAS

## Assistance en ligne lors du recueil :

Il existe une assistance en ligne sur la boite de dialogue AGORA

Dans la liste des thèmes proposés sur AGORA, il existe une rubrique ALICE et une rubrique QUALHAS.

#### Présence d'un forum avec deux thématiques :

- problèmes de recueil (questions destinées à la HAS) ;
- problèmes informatiques (questions destinées à l'ATIH) ;

 $\Rightarrow$  II est possible de consulter les questions déjà posées ou de déposer une nouvelle question.

Les messages doivent être postés dans le secteur d'activité concerné (MCO, SSR, PSY, HAD), en fonction du thème d'indicateur, et du type de question traitée (cf schéma ci-joint).

ALICE (19 sujets) BILANLIN (228 sujets) E-Satis (758 sujets) - QUALHAS (3842 sujets) Qualiscope (5 sujets) Ė~MCO E-Campagne 2008 Campagne 2009 (20 sujets) Campagne 2010 Campagne 2011 Campagne 2012 (2 sujets) Campagne 2013 E-Campagne 2014 Campagne 2015 Campagne 2016 E-Campagne 2017 Campagne 2018 ⊡ Campagne 2019 E-Campagne 2020 Campagne 2021 E Campagne 2022 E-Campagne 2023 Ė Campagne 2024 Problèmes informatique 

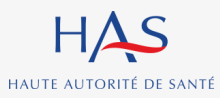

# 4 Les résultats

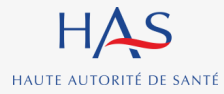

Recueils nationaux d'indicateurs de processus à partir des données du dossier patient

27

# Les résultats de l'établissement (1)

Lorsque l'ES « valide et transmet » le thème, celui-ci a immédiatement accès à ses résultats individuels

Résultats : Dossier du Patient MCO 2018 (données 2017)

| Résultats d'un service particulier : choisissez le dans la liste 🔍 |              |              |              |             |  |
|--------------------------------------------------------------------|--------------|--------------|--------------|-------------|--|
|                                                                    | QLS          | DTN          | EXPE_DOULEUR | Quest. Etab |  |
| Protocole                                                          | Disponible   | Disponible   | Disponible   | Disponible  |  |
| Hors protocole                                                     | Indisponible | Indisponible | Indisponible | Disponible  |  |
| Protocole + hors protocole                                         | Indisponible | Indisponible | Indisponible | Sans objet  |  |

Résultats comparatifs

Résultats établissement

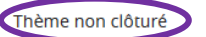

## Ex : résultats issus du recueil DPA MCO 2018

## Lorsque la HAS « clôture » le thème, tous les ES ont accès aux résultats comparatifs

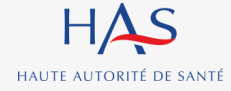

# Les résultats de l'établissement (2)

### Indicateur : Qualité de la lettre de liaison à la sortie

| Dossiers pris en compte pour l'indicateur            |     |             |  |  |
|------------------------------------------------------|-----|-------------|--|--|
| Dossiers évalués : 15                                |     |             |  |  |
| Score de qualité de la lettre de liaison à la sortie |     |             |  |  |
| Résultat de l'indicateur                             |     |             |  |  |
| Valeur (2018) 12                                     |     |             |  |  |
| Intervalle de confiance à 95% (2018) :               | Eff | ectif <= 30 |  |  |

La qualité de la lettre de liaison à la sortie est d'autant plus grande que le score est proche de 100. Autres caractéristiques statistiques du score :

Médiane = 0 Min = 0 Max = 100 Ecart-type = 32.41

#### Résultats détaillés par critères (14 critères composent le score national)

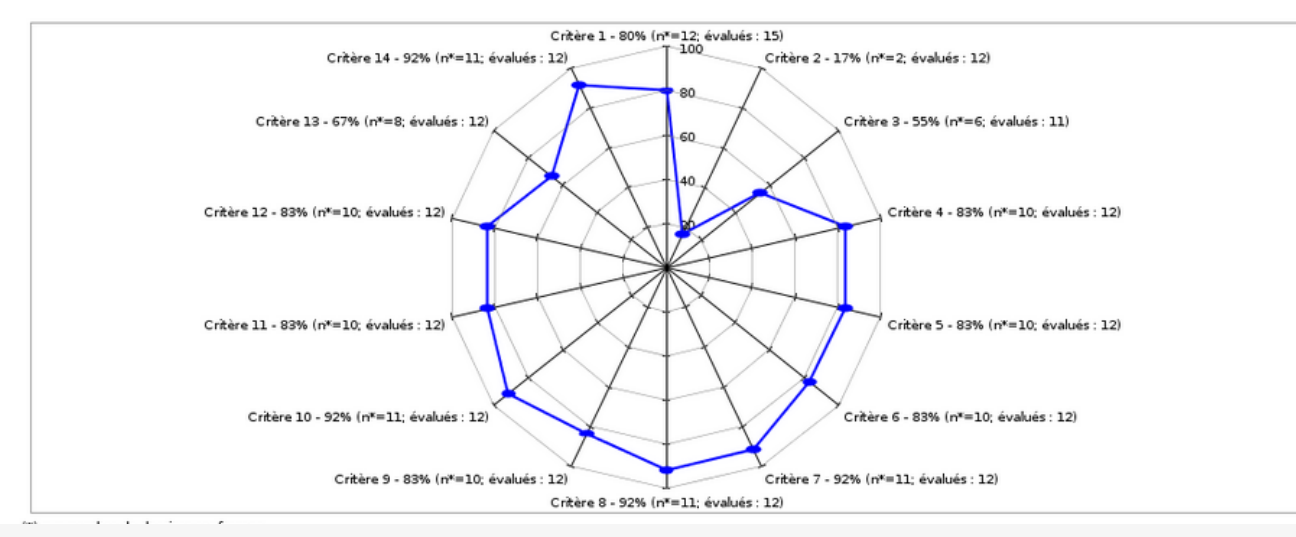

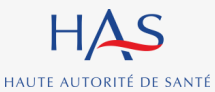

#### Recueils nationaux d'indicateurs de processus à partir des données du dossier patient

# **Ex :** résultats de l'indicateur QLS

# **Résultats comparatifs (1)**

## Résultats : Dossier du Patient MCO 2022 (données 2021)

#### Résultats établissement

|                                                                                                    |                                                                                                    | Population | QLS        | PCD        | Rapport PDF | Résultats par Dossier |
|----------------------------------------------------------------------------------------------------|----------------------------------------------------------------------------------------------------|------------|------------|------------|-------------|-----------------------|
| Protocole                                                                                                    |                                                                                                    | Disponible | Disponible | Disponible |             | CSV Excel             |
| Résultats comparatifs                                                                                              |                                                                                                    |            |            |            |             |                       |
| Exporter le guide méthodologique<br>(format PDF - 5,6 Mo) Exporter la méthode de calcul<br>(format PDF - 45,62 ko) |                                                                                                    |            |            |            |             |                       |
| ✓ Référence Nationale ✓ Référence                                                                                  | 🗹 Référence Nationale 🛛 V Référence Bourgogne-Franche-Comté 🔽 Référence CH 🔽 Evolution 🔽 Objectif de performance |            |            |            |             |                       |
|                                                                                                    | QL                                                                                                    | 5          |            | PCD        |             | Rapport PDF           |
| Protocole                                                                                                    | Dispor                                                                                                    | ible       | Di         | sponible   |             | L                     |

## Ex : résultats issus du recueil DPA MCO 2022

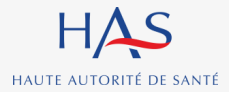

# **Résultats comparatifs (2)**

## Types de références au choix :

- Référence nationale toutes catégories d'ES confondues ;
- Références régionales toutes catégories d'ES confondues ;
- Références nationales par catégorie d'ES :
  - ✓ CHU / CHR (dont AP-HP)
  - CH (dont hôpitaux des armées)
  - ✓ Privé
  - ESPIC (établissement de santé privé d'intérêt collectif)
- Objectif de performance (80%) ;
- Evolution

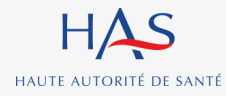

# **Résultats comparatifs (3)**

Des tableaux sont générés automatiquement et l'ensemble des éléments de comparaison par rapport aux différentes références sont rassemblés dans un fichier au **format PDF**. Indicateur : Qualité de la lettre de liaison à la sortie

Résultats comparatifs

Effectifs - Nombre d'établissements de santé (ES)

|                                                        |                                      | Référence<br>Nationale | Référence Bourgogne-<br>Franche-Comté | Référence CH |  |
|--------------------------------------------------------|--------------------------------------|------------------------|---------------------------------------|--------------|--|
| Base de<br>référence                                   | Nb d'ES<br>avec<br>effectif ><br>30  | 1283                   | 62                                    | 557          |  |
| ES<br>n'entrant<br>pas dans<br>la base de<br>référence | Nb d'ES<br>non<br>répondant          | 1                      | 0                                     | 0            |  |
|                                                        | Nb d'ES<br>avec<br>effectif <=<br>30 | 29                     | 2                                     | 18           |  |
| TO                                                     | TOTAL                                |                        | 64                                    | 575          |  |

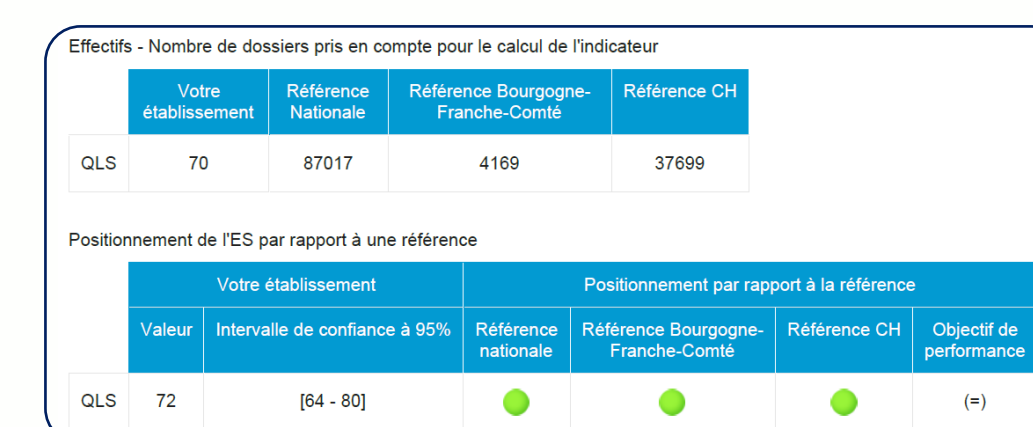

# **Ex :** résultats issus du recueil DPA MCO 2022.

# Le recueil « Hors protocole »

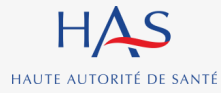

Recueils nationaux d'indicateurs de processus à partir des données du dossier patient

# Principe

Les établissements ont la possibilité de saisir et d'analyser des séjours au-delà du nombre exigé par la HAS, à des fins de gestion interne et de comparaison entre pôles ou services selon des modalités de tirage au sort qui leur sont propres

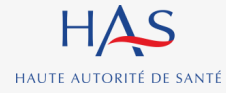

# Hors protocole HAS - résumé

| Type de recueil                          | Facultatif                                                                                                    |  |  |  |  |
|------------------------------------------|----------------------------------------------------------------------------------------------------|--|--|--|--|
| Périmètre                                | Par ES, par pôle, par bâtiment, par service                                                                                                    |  |  |  |  |
| Volume du recueil                        | Sans limite                                                                                                    |  |  |  |  |
| Modalités de tirage au sort              | Tirage au sort propre à l'établissement                                                                                                    |  |  |  |  |
| Outils mis à disposition                 | Utilisation de la plateforme QUALHAS pour la saisie des<br>données (sans variables pré-remplies)<br>→ Mêmes rôles que pour le recueil en « protocole »                                                                |  |  |  |  |
| Résultats individuels<br>(établissement) | <ul> <li>Visibles uniquement par l'ES une fois le thème « Validé provisoirement »</li> <li>Fusion possible résultats « Protocole + Hors protocole »</li> <li>Récupération de la base de données sous Excel</li> </ul> |  |  |  |  |
| Résultats comparatifs                    | <ul> <li>NON</li> </ul>                                                                                                    |  |  |  |  |

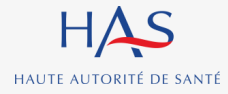

# Hors protocole HAS - les « états » d'un dossier

| Etat    | Nº d'ordre | Informations<br>communes DPA | I1 TDP1 + TDP2 | I2 DEC    | I3 QLS    | I4 TRD    | I5 DTN | I6 TRE | 17 TDS AP-HP |           |
|---------|------------|------------------------------|----------------|-----------|-----------|-----------|--------|--------|--------------|-----------|
|         | 1          | Renseigné                    | Vide           | Renseigné | Vide      | Renseigné | Exclu  | Exclu  | Renseigné    | supprimer |
|         | 2          | Renseigné                    | Vide           | Renseigné | Vide      | Renseigné | Exclu  | Exclu  | Renseigné    | supprimer |
|         | 3          | Renseigné                    | Renseigné      | Renseigné | Renseigné | Renseigné | Exclu  | Exclu  | Renseigné    | supprimer |
|         | 4          | Renseigné                    | Vide           | Renseigné | Vide      | Vide      | Vide   | Vide   | Renseigné    | supprimer |
| nouveau |            |                              |                |           |           |           |        |        |              |           |

• En cliquant sur le lien « nouveau », un masque de saisie des informations communes s'affiche

- Une fois les informations communes enregistrées, un nouveau dossier est créé
- Les dossiers créés peuvent être supprimés par l'utilisateur en cliquant sur « Supprimer »
- La dernière ligne du tableau propose toujours la création d'un nouveau dossier

 La saisie des dossiers en « hors protocole » est identique à ceux du « protocole » à l'exception des données issues du PMSI qui ne sont pas pré-remplies (les données PMSI des séjours retenus ne sont pas affichées dans QUALHAS)

- Pour un dossier, il est possible de ne remplir qu'un seul indicateur
- Ces dossiers et leurs résultats ne sont pas visibles par la HAS

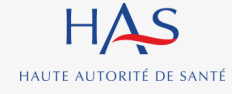

# Retrouvez tous nos travaux sur

www.has-sante.fr

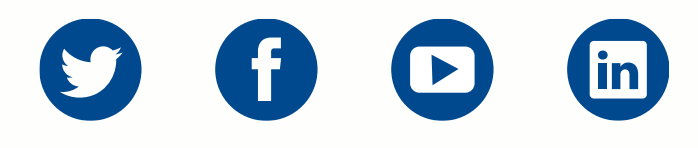

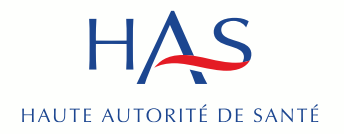

Développer la qualité dans le champ sanitaire, social et médico-social